## INSTRUKCJA DOŁĄCZENIA DO SPOTKANIA ONLINE EWZ GORLICE W APLIKACJI ZOOM

KROK 1. Około 15 minut przed planowanym czasem spotkania kliknij link do dołączenia do pokoju konferencyjnego. Zostaniesz przekierowany na stronę jak na poniższym zdjęciu.

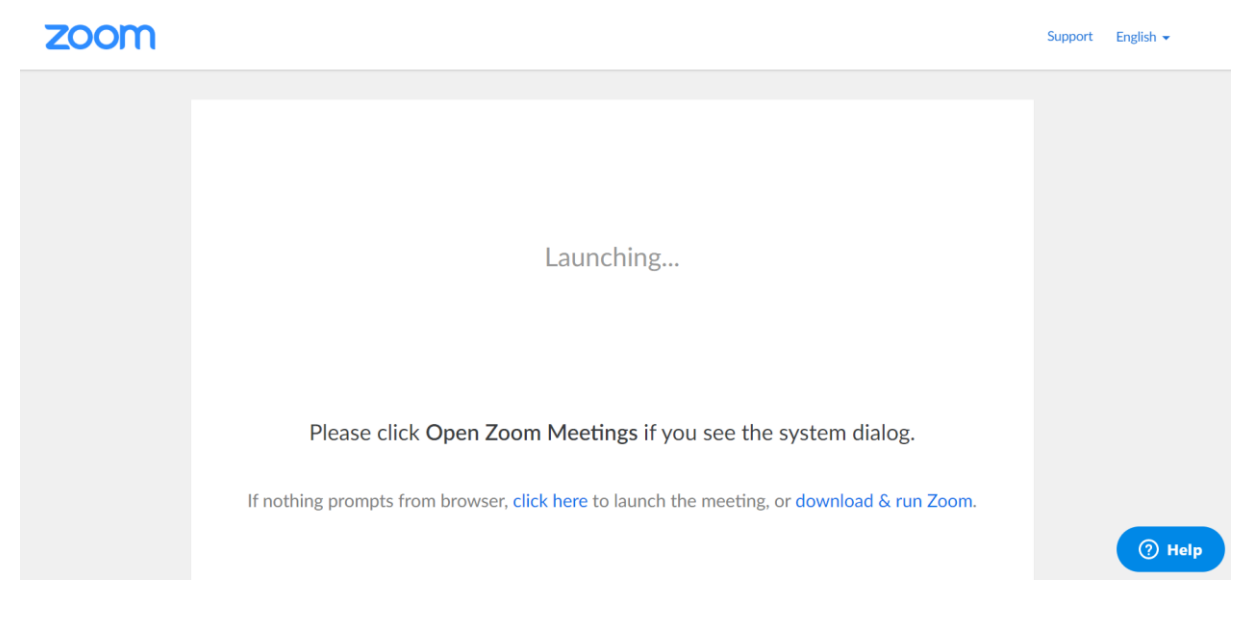

KROK 2. Po chwili, aplikacja powinna zacząć się pobierać automatycznie. Jeśli nic się nie wydarzy, to proszę kliknąć link "download here" zaznaczony na poniższym zdjęciu. Wtedy aplikacja powinna się pobrać. W zależności od prędkości łącza, pobranie aplikacji nie powinno zająć dłużej niż minutę.

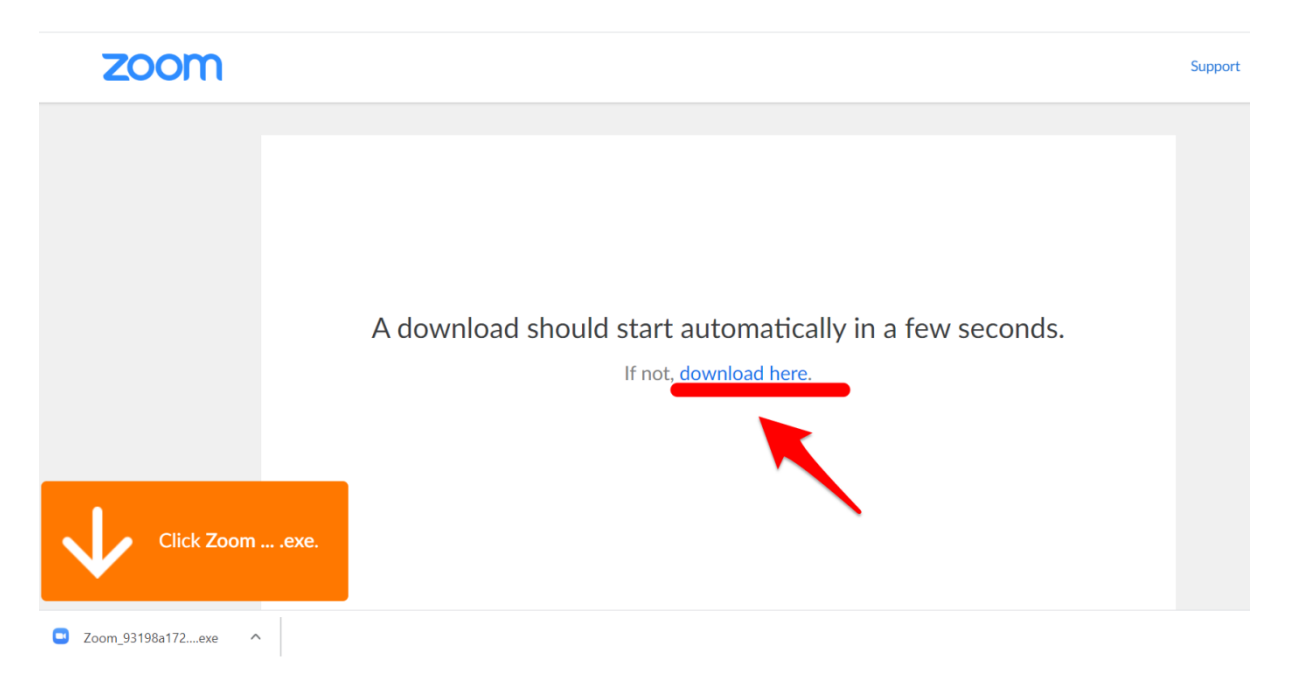

KROK 3. Po pobraniu aplikacji, kliknij w jej nazwę w lewym dolnym rogu przeglądarki, jak na załączonym obrazku.

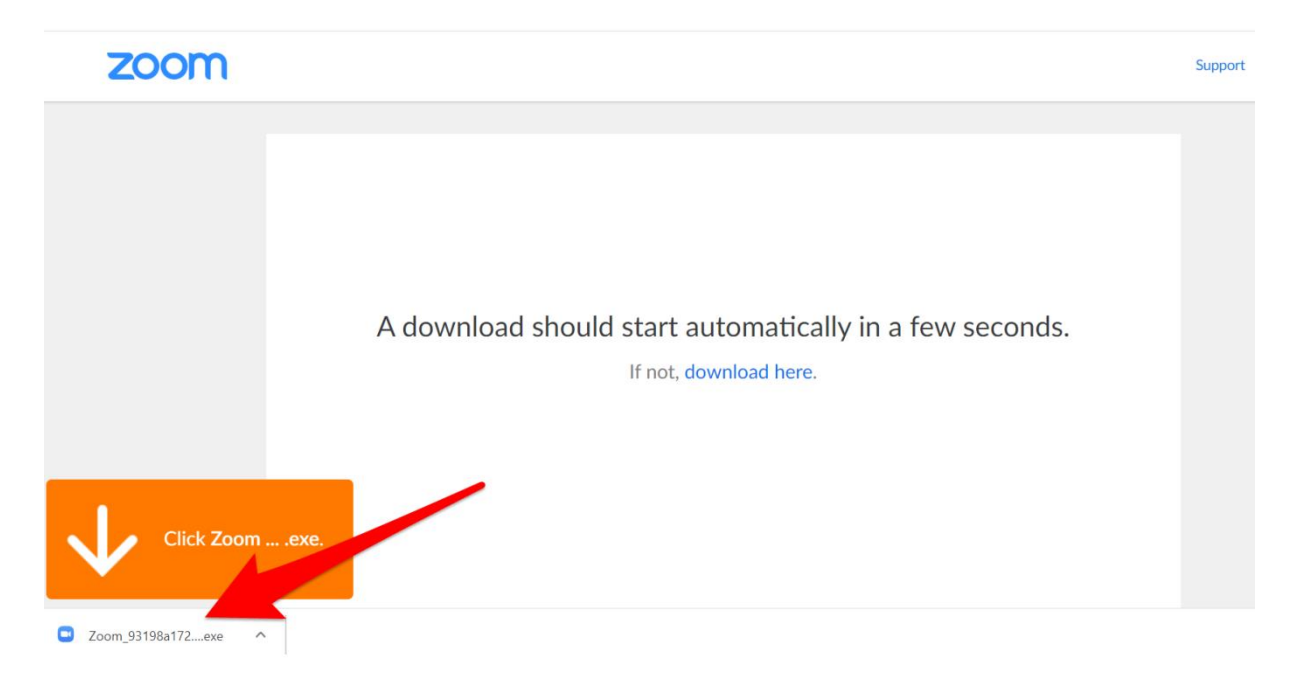

KROK 4. Po kliknięciu uruchomi się okno jak na poniższym zdjęciu i rozpocznie się szybka instalacja.

| our meeting wil                      |                                                   |                                                                  |                                                                                 |                                                                                          |                                                                                          |
|--------------------------------------|---------------------------------------------------|------------------------------------------------------------------|---------------------------------------------------------------------------------|------------------------------------------------------------------------------------------|------------------------------------------------------------------------------------------|
| our meeting wi                       | l begin soon.                                     |                                                                  |                                                                                 |                                                                                          |                                                                                          |
| he Zoom client you're ins<br>meeting | talling will shorten t                            | the time it take                                                 | es to join                                                                      |                                                                                          |                                                                                          |
| 8%                                   |                                                   |                                                                  |                                                                                 |                                                                                          | onds.                                                                                    |
|                                      | he Zoom client you're ins<br>meeting<br><b>8%</b> | he Zoom client you're installing will shorten t<br>meeting<br>8% | he Zoom client you're installing will shorten the time it take<br>meeting<br>8% | he Zoom client you're installing will shorten the time it takes to join<br>meeting<br>8% | he Zoom client you're installing will shorten the time it takes to join<br>meeting<br>8% |

KROK 5. Po zainstalowaniu wyskoczy nam okienko, gdzie wpisujemy nasze imię, zaznaczamy pole wyboru, żeby system zapamiętał je na przyszłość i klikamy niebieski przycisk Join Meeting.

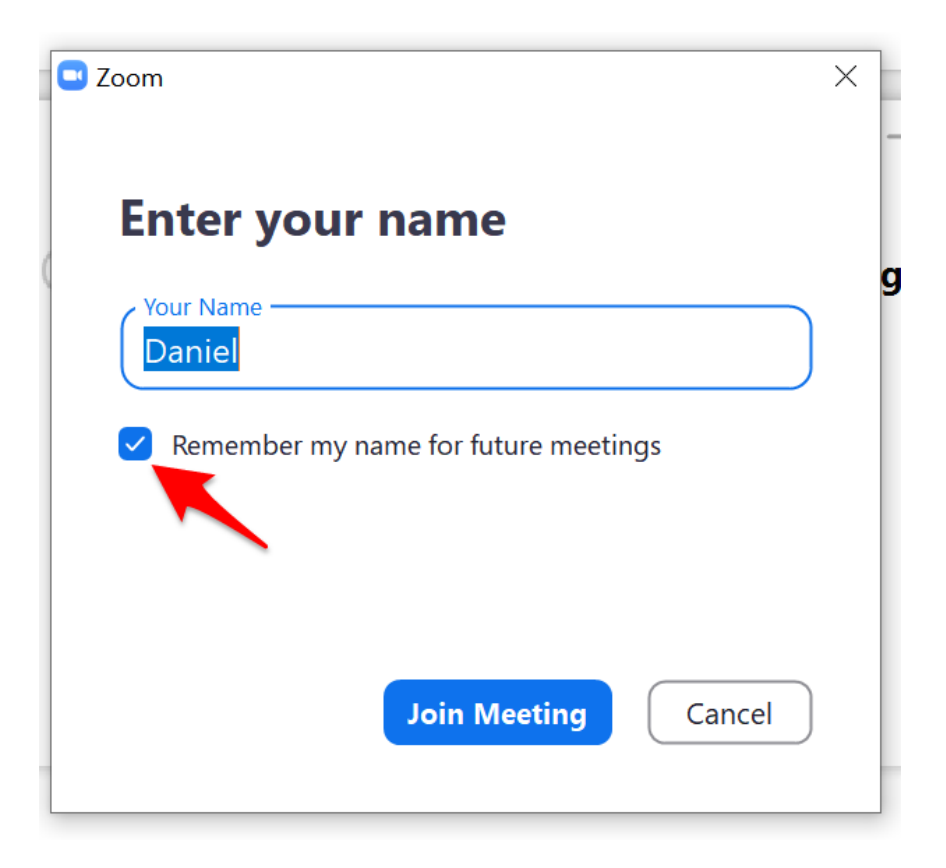

KROK 6. W kolejnym oknie – jeśli mamy kamerkę to klikamy niebieski przycisk *Join with Video*, jeśli nie, to biały: *Join without video*. Jeśli masz poprawnie działającą kamerę, to powinieneś zobaczyć siebie w miejscu szarego tła.

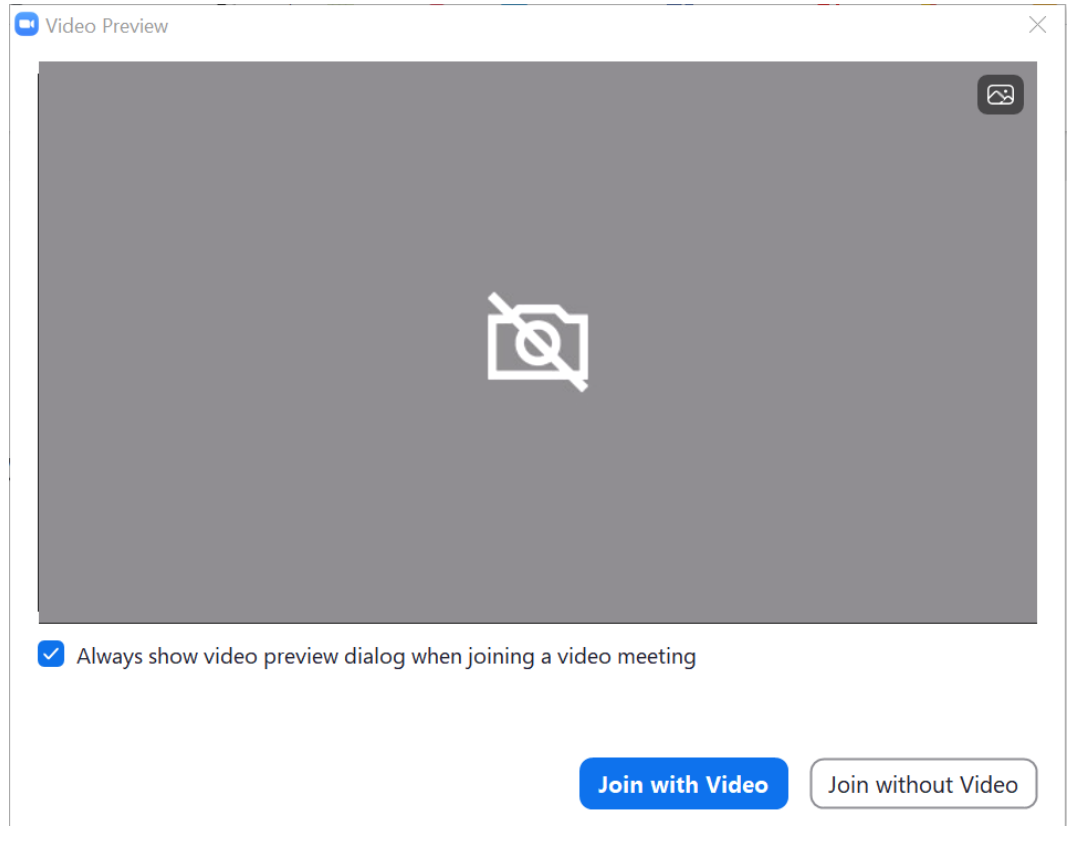

KROK 7. To już ostatni krok. Klikamy niebieski przycisk i dołączamy do spotkania. Możemy również przetestować działanie naszych głośników oraz mikrofonu (link pod przyciskiem). Teraz powinniśmy widzieć oraz słyszeć wszystkich pozostałych uczestników spotkania.

Na samym dole mamy parę ikonek, od lewej możemy wyciszyć nasz mikrofon, włączyć lub wyłączyć wideo (np. jeśli będzie zacinało), zobaczyć listę uczestników oraz przejść do czatu.

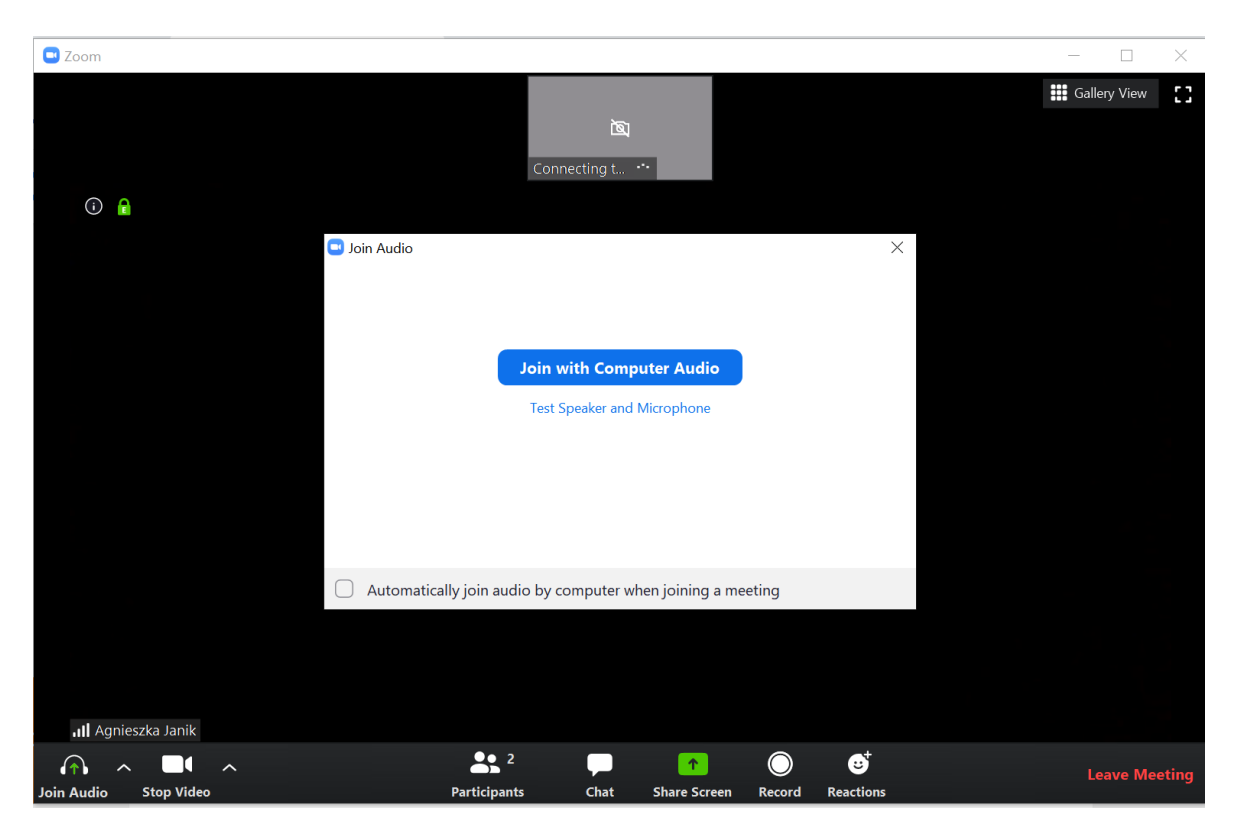

Do zobaczenia na modlitwie zboru online! 🙂

KROK 8. Gdy będziemy dołączać po raz drugi, wtedy po kliknięciu linku pojawi się nam poniższy ekran. Klikamy *Otwórz Zoom Meetings* i dalej postępujemy zgodnie z powyższą instrukcją, od kroku 6.

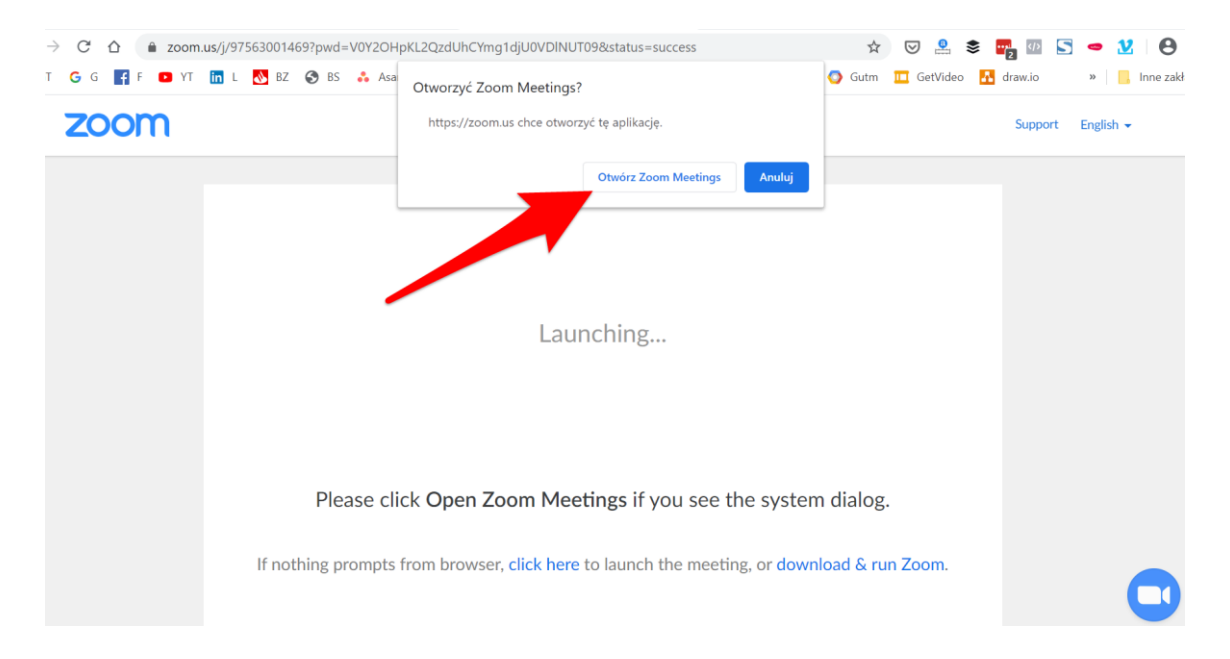